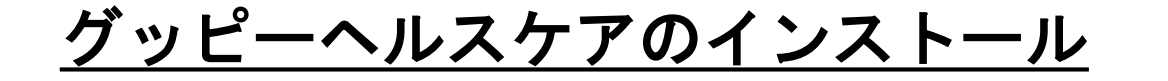

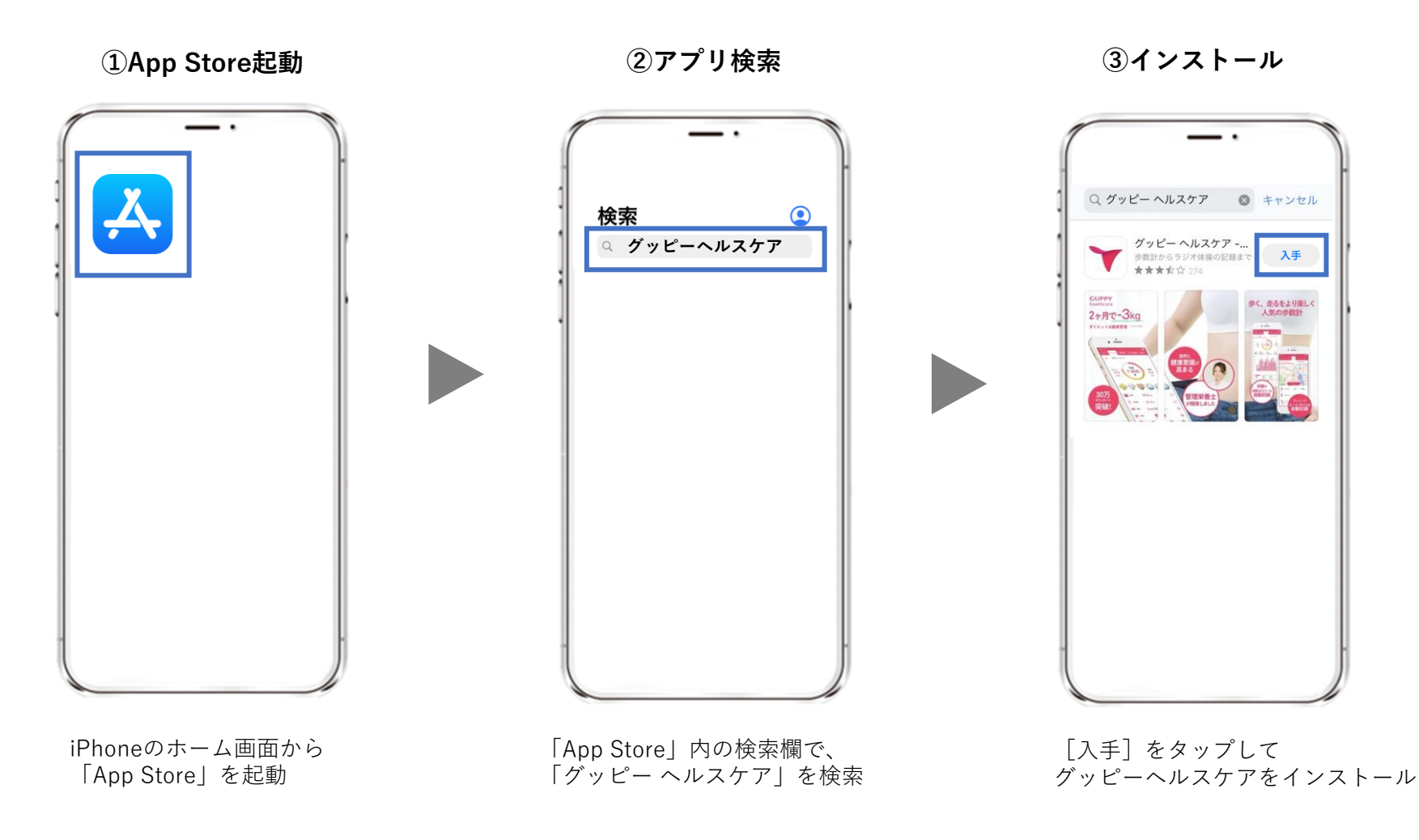

STEP1-1. アプリのインストール

iOS

④グッピーヘルスケアを起動

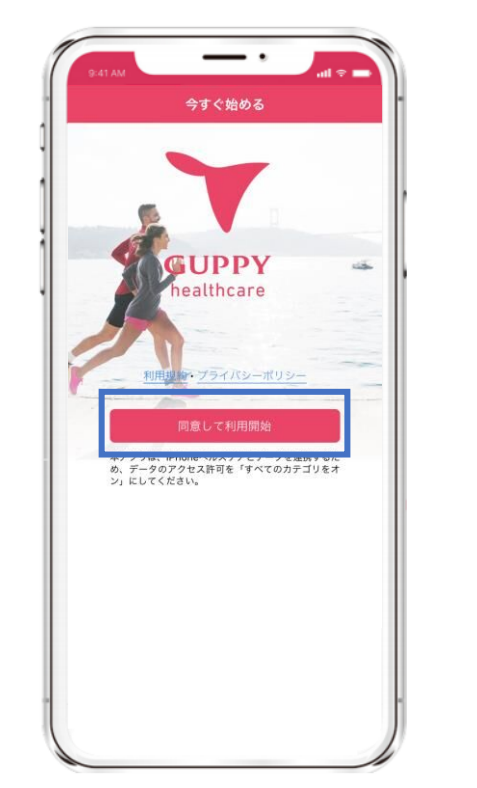

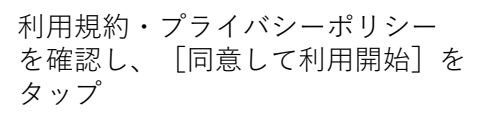

⑤ヘルスケアとの連携

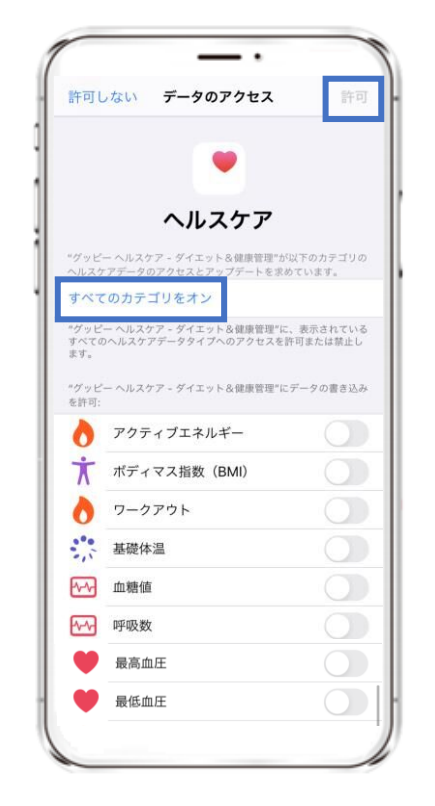

[すべてのカテゴリをオン] を選択し、[許可]をタップ

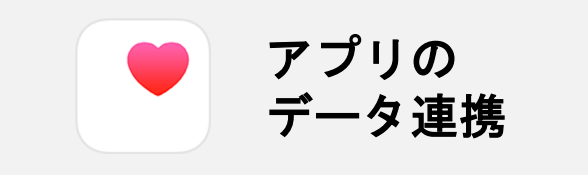

iPhoneの場合、ヘルスケア から歩数・距離などを取得して いるため、連携は必須です。

※その他のデータ(体重や 体温など)についても、 ヘルスケアと連携ができます。